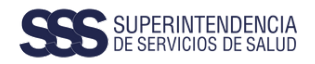

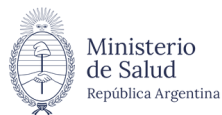

# Procedimiento Opción de Cambio

## Instructivo para Beneficiarios.

El trámite de **Opción de Cambio** lo gestionás vos mismo en nuestro sitio web. Sin intermediarios, sin necesidad de trasladarte, simple, ágil y transparente.

### ;Importante!

Para hacer el trámite es requisito tener Clave Fiscal nivel 3 o superior y adherir el servicio Mi SSSalud a tu clave fiscal.

Procedimiento para adherir Mi SSSalud a tu clave fiscal.
 5 Pasos . Páginas 1 - 2

**Gestionar tu Opción de Cambio.** 14 Pasos . Páginas 3 - 11

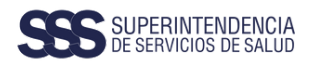

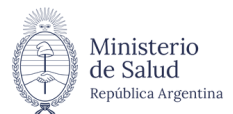

### Procedimiento para adherir Mi SSSalud a tu clave fiscal

| Entrá en el sitio | web de la ARCA (ex AFIP). I                                                                                                    | niciá cesión con tu                                                                                                    | CUIL y Clave Fiscal.                                |
|-------------------|----------------------------------------------------------------------------------------------------|----------------------------------------------------------------------------------------------------|-----------------------------------------------------|
| ARC               | A   AGENCIA DE RECAUDACIÓN<br>Y CONTROL ADUANERO                                                                                                    | República 2025 -                                                                                                    | Año de la Reconstrucción de la Nación Argentina     |
|                   |                                                                                                    | INSTITUCIO                                                                                                    | NAL CONTRIBUYENTES - TURNOS - AYUDA -               |
|                   |                                                                                                    |                                                                                                    | Ingresar con Clave Fiscal                           |
|                   |                                                                                                    |                                                                                                    | Iniciar sesión<br>Recuperar Clave Fiscal            |
| MONOTRIBU         |                                                                                                    |                                                                                                    |                                                     |
| https://www.a     | fip.gob.ar/landing/defau                                                                                                    | <u>ult.asp</u>                                                                                                    |                                                     |
|                   |                                                                                                    |                                                                                                    |                                                     |
| Luego buscá en    | el menú: <b>"Administrador d</b>                                                                                                    | le Relaciones de Cla                                                                                                    | <b>ive Fiscal"</b> y entrá.                         |
|                   |                                                                                                    | 3 - 21                                                                                                    |                                                     |
|                   | CLAVE FISCAL                                                                                                    |                                                                                                    |                                                     |
|                   | SERVICIOS ADMINISTRATIVOS Estas servicos son de uno exclusivamente                                                                                                    |                                                                                                    |                                                     |
|                   | administrativos con Clave Facal > Inscripción / Inscripción / Inscripció | en el Registro Nacional de   Mi SSSatud  Por medo del prese el Registro Nacional de Prestadores, realizar los trámites i onales, de la Buperintendancia de sSSSALUD alud                                                                                                    |                                                     |
|                   | Administrator de Relaciones de<br>Clave Fiscal<br>Administrator de Relaciones de Clave Fiscal<br>Modificación del Petif. Alta de senicios     Prueba conf                                                                                                    | hanza 1 Servicie de prueba confianza 4 Servicie de prueba confianza 4 Servicie de prueba conf | a<br>Antorea 3<br>Antorea 5                         |
|                   |                                                                                                    | > SCIT - Santa Fe -                                                                                                    | Certificado Catastral                               |
|                   |                                                                                                    |                                                                                                    |                                                     |
| /                 |                                                                                                    |                                                                                                    |                                                     |
| Hacé click en el  | boton <b>"Adherir Servicio</b> ".                                                                                                    |                                                                                                    |                                                     |
|                   | Servicio Administrador de Relaciones                                                                                                    |                                                                                                    |                                                     |
|                   | Este servicio le permite gestionar (incorporar y revocar) au<br>represente. Las oparaciones generan formularios oficiales<br>facilidad en la operación. Por favor tenga en cuenta esto a<br>Utilizando el botón "Arthenir exprision" morté acorda                                                                                                    | utorizaciones para operar servicios en nombre<br>a AFIP. Los miamos se abren en ventanas eme<br>a la hora de configurar su navegador.<br>r un servicio a su Clave Fiscal Fata es una                                                                                                    | e suyo o de la persona que<br>rgentes para su mayor |
|                   | Ip nueva opción más simple y rápida de utilizar. Tenga el<br>habilitar un servicio en representación de otra person<br>Utilizando el botón "Nueva Relación" podrá generar<br>el Las autorizamene andrán e vorsa líd menes obra                                                                                                    | n cuenta que el mismo no es válido para<br>18.<br>nuevas autorizaciones para utilizar servicios.<br>para autorizar a otras paragonas para                                                                                                    | ADHERIR SERVICIO                                    |
|                   | acceder a algún servicio en su nombre.                                                                                                    | tertes colociones evidentes personas para                                                                                                    |                                                     |
|                   | Utilizando el botón "Consultar" podrà buscar las dis<br>discriminados por Representantes (Personas que lo r<br>(Personas que lid representa)                                                                                                    | representan a Ud.) y Representados                                                                                                    | CONSULTAR                                           |
|                   | Utilizande el botón "Consultar" podrà buscar las die<br>                                                                                                    | untas reaciones existentes para su persona,<br>representan a Ud.) y Representados                                                                                                    | CONSULTAR                                           |

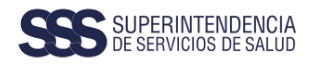

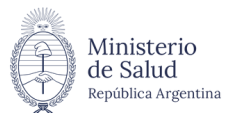

### Procedimiento para adherir Mi SSSalud a tu clave fiscal

### 4

Se desplegará un listado. Buscá la **Sssalud** y hacé click para seleccionar los servicios disponibles. Seleccioná **"Mi SSSalud"**.

| SE         | NASA Product Amount of the Amount of the Amo |
|------------|----------------------------------------------------------------------------------------------------|
| SRT        | To an and the second second                                                                                                    |
| â SS       | SIM Superintendencie de                                                                                                    |
|            | SUPERITINCENCE.                                                                                                    |
| জি Sen     | vicios Interactivos<br>Inscripción en el Registro Nacional de Prestadores<br>Inscripción en el Registro Nacional de Prestadores, Sector Profesionales, de la Superintendencia de Servicios de Salud.<br>MI SSSalud                                                                                                    |
| (9)<br>(9) | Por medio del presente servicio el ciudadano podrá realizar los trámites habilitados en nuestro portal Mi SSSALUD<br>Superintendencia de Servicios de Salud<br>Acceda a las aplicaciones y servicios en línea de la Superintendencia de Servicios de Salud                                                                                                    |
|            |                                                                                                    |

### 5

Una vez seleccionado **Mi SSSalud**, confirmá la adhesión al servicio. Haciendo click en **Configuración** se abrirá otra pantalla en la que podrás ver todos los permisos que tiene ese apoderado.

Finalizado este procedimiento, cerrá la sesión en el sitio web de ARCA (ex AFIP).

### ¡Listo!

Ya estás habilitado a autenticar tu identidad cuando ingreses en Mi SSSalud para gestionar tu Opción de Cambio de Obra Social / Prepaga.

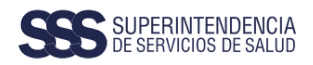

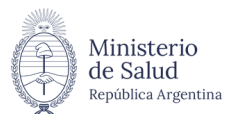

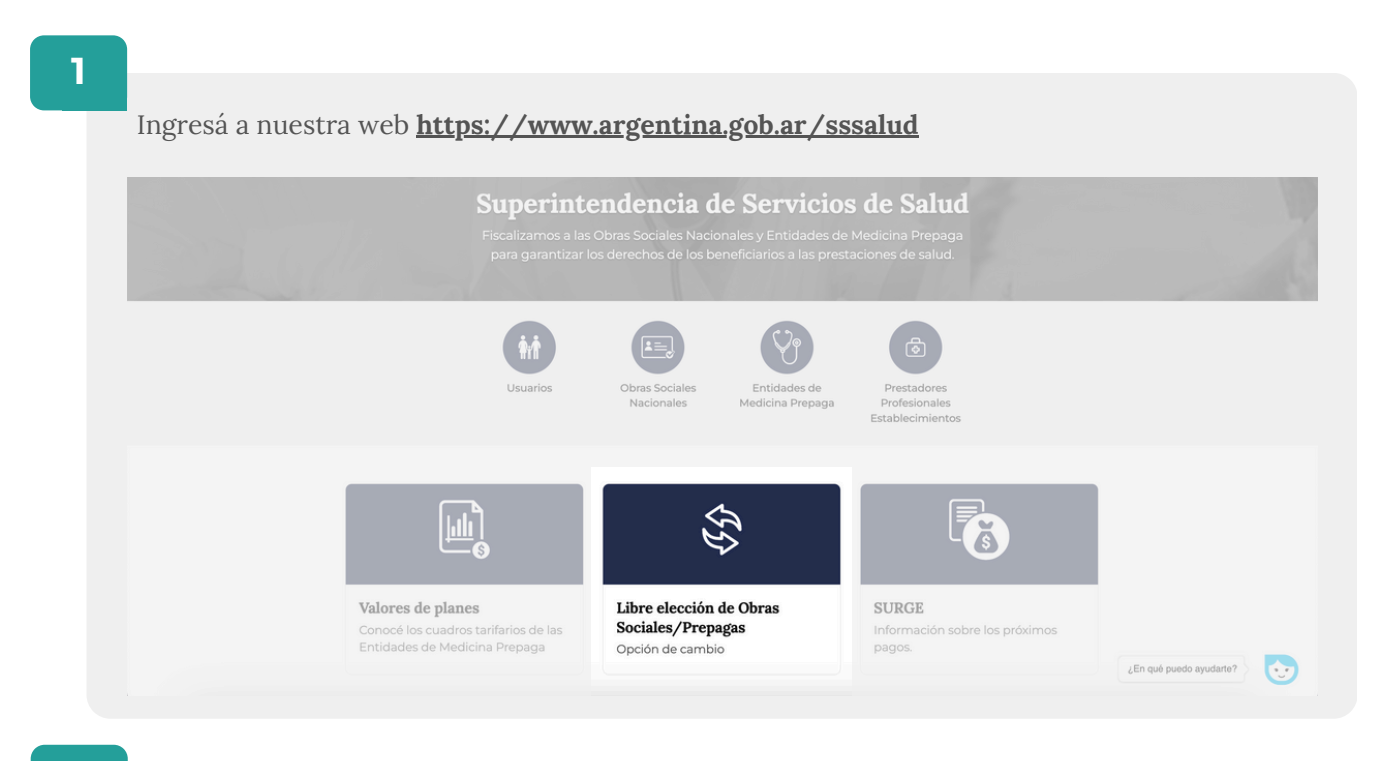

### 2

Realizar **Opción de cambio - Libre elección de Agentes del Seguro**. En la página encontrás toda la información y requisitos que necesitás para realizar la Opción de Cambio. Buscá el botón de **"Iniciar trámite"**.

| Este trámite permite a los beneficiarios titulares del Sistema Nacional del Seguro de Salu<br>distintos Agentes de Salud (Obras Sociales - Entidades de Medicina Prepaga) comprer<br>modificatorias.                                                                                                    | id ejercer la libre elección entre los<br>ndidos en la Ley № 23.660 y normativas                                                                      |
|----------------------------------------------------------------------------------------------------|----------------------------------------------------------------------------------------------------|
| \$ gratuito 🖳 en linea 😚 salud 🔀 trabajo                                                                                                    | En esta página                                                                                                    |
| Mediante este trámite, <b>los beneficiarios titulares pueden realizar una opción de<br/>cambio entre las entidades comprendidas en la Ley N<sup>o</sup> 23.660 que han cumplido<br/>con el requisito de inscripción <b>en el Registro Nacional de Agentes del Seguro</b><br/>(RNAS), según lo establece la <u>Resolución 232/2024 - SSSALUD</u> y la <u>Resolución</u><br/>3284/2024 - SSSALUD.</b> | <ul> <li>£A quién está dirigido?</li> <li>¿A quién está dirigido?</li> <li>¿Qué necesito?</li> <li>¿Cúmo hago?</li> <li>¿Cuál es el costo?</li> </ul> |
| Excepto los monotributistas -en todas sus categorías- que pueden realizar la opción<br>de cambio entre los Agentes del Seguro inscriptos en el <u>Registro de Agentes del</u><br><u>Seguro que aceptan Monotributistas</u> .                                                                                                    | Descargas                                                                                                    |
| Los beneficiarios titulares deben realizar la opción de cambio en forma online, de                                                                                                    | Inicia                                                                                                    |

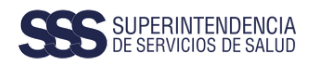

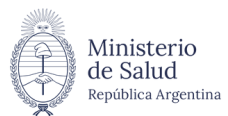

| 3 | En Mi Secolud bacá click on <b>"Ingroso"</b>                                                                                                    |
|---|----------------------------------------------------------------------------------------------------|
| I | En Mi SSSalud nace chek en ingreso.                                                                                                    |
|   | Inicio / Ministerio de Salud / Superintendencia de Servicios de Salud / Mi SSSalud                                                                                                    |
|   | Mi SSSalud                                                                                                    |
|   | Sr. Beneficiario:<br>Blenvenido al portal MI SSSalud, para ingresar al mismo deberá poseer clave fiscal de nivel 3 o superior y adherir al servicio en el sitio de AFIP.<br>LE SOLICITAMOS REALIZAR ESTOS TRÁMITES DESDE UNA COMPUTADORA (PC DE ESCRITORIO, NOTEBOOK) Y NO DESDE UN DISPOSITIVO MÓVIL (TELÉFONO CELULAR,<br>TABLET) |
|   | INGRESO                                                                                                    |
|   | 1 Instructivo de Ingreso                                                                                                    |
|   |                                                                                                    |

### 4

Aquí deberás autenticar tu identidad con **CUIL y Clave Fiscal**. En caso de ser satisfactoria la autenticación de la Clave Fiscal, la página de ARCA te redirecciona en forma automática a la plataforma de **"Mi SSSalud"** para que realices tu Opción de Cambio.

Si no pudiste autenticar tu Clave Fiscal o no contás con la adhesión del servicio, el sitio de ARCA te lo informará.

Si no tenés la adhesión a Mi SSSalud debés realizar los primeros pasos de este instructivo.

| 🔒 Ingresar con Clave Fiscal |  |
|-----------------------------|--|
| CUIT/CUIL                   |  |
| :                           |  |
| Siguiente                   |  |
| ¿Olvidaste tu clave?        |  |
| Ohtené tu Clave Fiscal      |  |

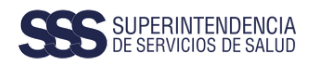

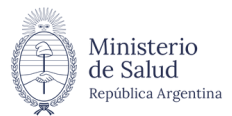

| 5 |                        |                                   |             |                     |                        |            |
|---|------------------------|-----------------------------------|-------------|---------------------|------------------------|------------|
|   |                        |                                   |             |                     |                        |            |
|   | Accedé a la plataforma | a para hacer tu Opci              | ón de Cambi | io. Clickeá el boto | ón <b>"Nueva Opció</b> | <b>n</b> " |
|   |                        |                                   |             |                     |                        |            |
|   |                        |                                   |             |                     |                        |            |
|   |                        | Mi SSSalud                        |             |                     |                        |            |
|   |                        |                                   |             |                     |                        |            |
|   |                        | Datos del Beneficiaro             |             |                     |                        |            |
|   |                        | Nombre y Apellido:                |             |                     |                        |            |
|   |                        |                                   |             |                     |                        |            |
|   |                        | Formularios de Opciones de Cambio |             |                     |                        |            |
|   |                        | NUEVA OPCIÓN                      |             |                     |                        |            |
|   |                        | Formulario                        | Fecha       | Estado              |                        |            |
|   |                        | no hay resultados                 |             |                     |                        |            |
|   |                        | No hay registros disponibles      |             |                     |                        |            |
|   |                        |                                   |             |                     |                        |            |
|   |                        |                                   |             |                     |                        |            |

6

Se abrirá una nueva pantalla con un **formulario para completar.** Para poder seleccionar una Obra Social o Prepaga es necesario que **primero completes tus datos**, la localidad donde vivís y en especial, el tipo de régimen al que pertenecés (Relación de Dependencia, Monotributo, Personal de Servicio Doméstico, Personal de Dirección).

Si sos Monotributista Social o Monotributista autónomo, seleccioná Monotributo.

Una vez que completaste todos los datos hacé click en "Elección de Obra Social / Prepaga".

| Formulario de Opción de Cambio     |               |                    |      |                    |
|------------------------------------|---------------|--------------------|------|--------------------|
| · CUR. Titular                     |               | Apellido y Nombre  |      | * Campon skilguter |
|                                    |               |                    | -    |                    |
| * Teléfono de Contacto             |               | fel Laboral        |      |                    |
|                                    |               |                    |      |                    |
| • Calle                            |               | Nro                |      |                    |
|                                    |               | _                  |      |                    |
| Piso Dep                           | ka.           |                    | • CR |                    |
| * Provincia                        |               | Localidad          |      |                    |
|                                    | ~             | -                  |      |                    |
| CUIT Empleador                     |               | Correo eletrónico  |      |                    |
|                                    |               |                    | _    |                    |
| Regimen                            |               | Motivo de elección |      |                    |
| Regimen General                    | 2             | Motivo 1           |      |                    |
|                                    | ELECCIÓN DE O | RA SOCIAL          |      |                    |
| • Ohra Savial Destine Deseminarión |               |                    |      |                    |
|                                    |               |                    |      |                    |

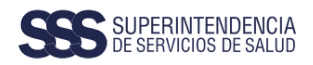

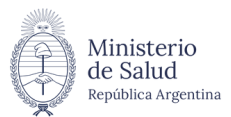

### 7

Se desplegará un buscador en el que podrás seleccionar la Obra Social o Prepaga, escribí el nombre de la que elegiste, el sistema lo terminará de completar. **Una vez que encuentres la Obra Social o Prepaga que buscás, hacé click en el botón Aceptar**.

| CERLAR  CERLAR  CERLA                                                                                                    |                         | Listado de Obras Sociales |                      |                     |
|----------------------------------------------------------------------------------------------------|-------------------------|---------------------------|----------------------|---------------------|
|                                                                                                    | Formulario de Opción de | CERRAR                    | ACEPTAR              | *Compet diffyrinies |
| Peter on Contracto  Peter on Contracto Peter on Contracto  Peter on Contracto  Petee on Contracto  Petee on Contracto  Petee on Contracto  Petee                                                                                                    | * CUIL Titular          |                           |                      |                     |
| - Cole                                                                                                    | * Teléfono de Contacto  |                           | Tel Laboral          |                     |
| + Cafe + Elis  File File File File File File File Fil                                                                                                    |                         |                           |                      |                     |
|                                                                                                    | * Calle                 |                           | *300                 |                     |
| Pare     Page       - Prevence     - Lexified       - Prevence     - Lexified       - CPT Explander     - Comme definition       - Regiment     - School & Lexified       - Regiment     - School & Lexified                                                                                                    |                         |                           |                      |                     |
| Penantia  Penantia  Penantia  Penantia  Penantia  Penantia  Penantia  Penantia  Penantia  Penantia  Penantia  Penantia  Penantia  Penantia  Penantia  Penantia  Penantia  Penantia Penantia Penantia Pen                                                                                                    | Piso                    | Depto.                    | *OR                  |                     |
| - Permits     - Permits                                                                                                    |                         |                           |                      |                     |
|                                                                                                    | Provincia               |                           | *Localidad           |                     |
| Nagmen Service<br>Nagmen Service<br>Service Service<br>Control Service<br>Control Service | * CUIT Empleador        |                           | * Correo eletrónico  |                     |
|                                                                                                    |                         |                           |                      |                     |
|                                                                                                    | Regimen                 |                           | * Motivo de elección |                     |
|                                                                                                    | Regimen General         |                           | Motivo 1             |                     |
| VOLVER RECEPTION                                                                                                    |                         | ELECCIÓN DE               | OBRA SOCIAL          |                     |
| VOLVER ACEPTAL                                                                                                    | * Obra Social Destino   | Denominación              |                      |                     |
| VOLVER                                                                                                    |                         |                           |                      |                     |
|                                                                                                    | VOLVER                  |                           |                      | ACEPTAR             |

### Es importante...

Que antes de decidirte hayas averiguado lo necesario sobre la Obra Social o Prepaga que vas a elegir. Por eso te vamos a pedir que lo confirmes.

### 8

Confirmá el trámite haciendo click en el botón Aceptar.

Aparecerá una nueva pantalla con tu formulario completo y arriba en un recuadro verde figura el número de tu trámite.

¡Tu trámite está validado! Necesitamos que lo confirmes.

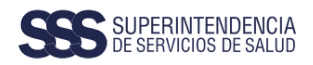

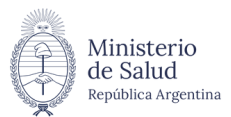

9

Te pedimos que hagas **una última revisión de los datos** y confirmes el inicio de tu trámite de Opción de Cambio haciendo click en el botón **Confirmar**.

| Mi SSSalud                                                                                                    |                                                                                             |                              |                     |                       |
|----------------------------------------------------------------------------------------------------|---------------------------------------------------------------------------------------------|------------------------------|---------------------|-----------------------|
| Se registró el trámite de opción de cambio<br>Por favor verifique los datos y presiones Ar<br>En caso de querer desestimario presione C | de obra social a su nombre con nún<br>ceptar para dar curso al mismo.<br>tancelar, gracias. | nero de formulario 35000425  | y fecha 27/09/2020. |                       |
| Formulario de Opción de O                                                                                                    | Cambio                                                                                      |                              |                     |                       |
| CUIL Titular                                                                                                    |                                                                                             | Apellido y Nombre            |                     | * Campos deligatorios |
| Teléfono de Contacto                                                                                                    |                                                                                             | Tel Laboral                  |                     |                       |
| Calle                                                                                                    |                                                                                             | Neo                          |                     |                       |
| Piso                                                                                                    | Depto.                                                                                      |                              | CR                  |                       |
| Provincia                                                                                                    |                                                                                             | Localidad                    |                     |                       |
| CUIT Empleador                                                                                                    |                                                                                             | Obra Social Origer           |                     |                       |
| Correo eletrónico                                                                                                    |                                                                                             |                              |                     |                       |
| Regimen                                                                                                    |                                                                                             | * Motivo de elecci           | ón                  |                       |
| Regimen General                                                                                                    |                                                                                             | <ul> <li>Motivo 1</li> </ul> |                     | 2                     |
| Obra Social Destino                                                                                                    | Denominación                                                                                |                              |                     |                       |
| CANCELAR                                                                                                    |                                                                                             |                              |                     | CONFIRMAR             |

### 10

Vas a ver esta pantalla. En el recuadro verde te **informamos que vas a recibir un mail en la casilla que informaste**.

| El formulario de cambio de opción Nex 350000425 fae ingresado correctamente, se ha envisido un mail a la casilia de correc:, debe validar este trámite en un plazo inferior a 48hs. |
|----------------------------------------------------------------------------------------------------|
| VOLVER                                                                                                    |
|                                                                                                    |

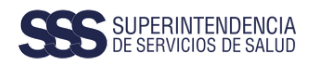

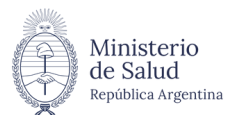

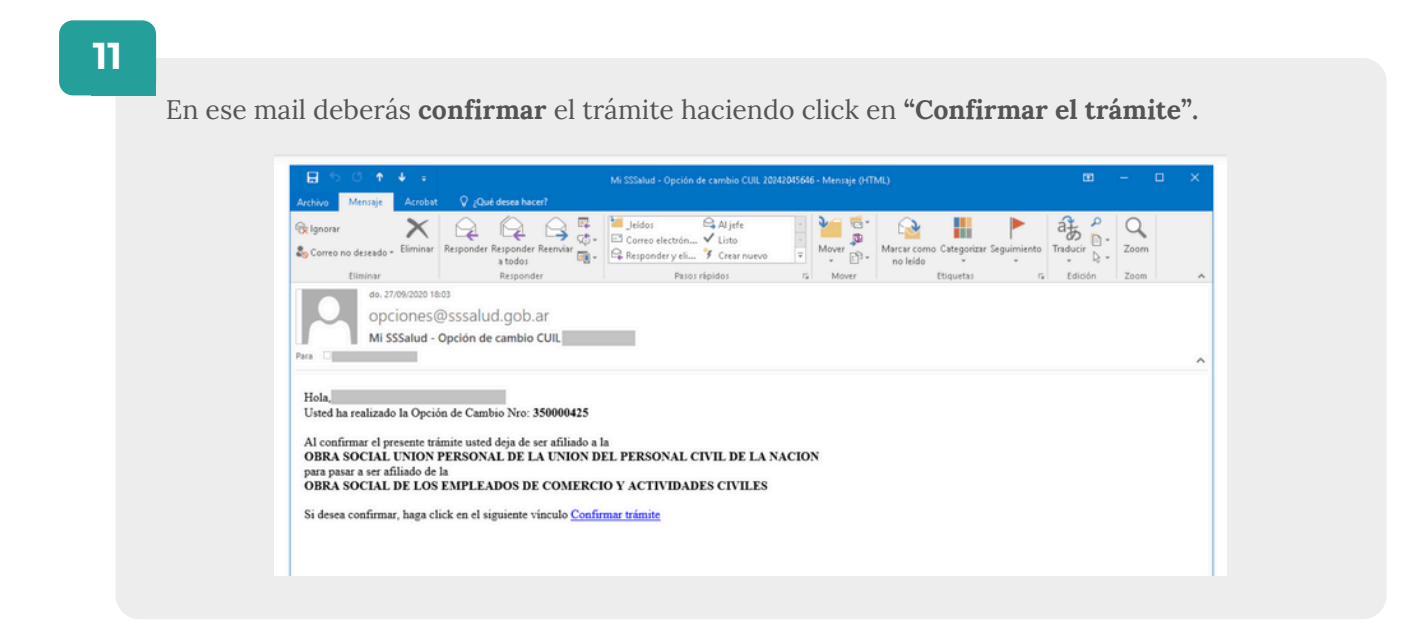

### ¡Importante!

Tenés 48 hs. para confirmar tu trámite para que tu Opción de Cambio sea considerada. En caso de no hacerlo la misma será desestimada.

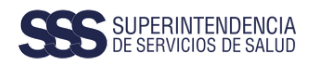

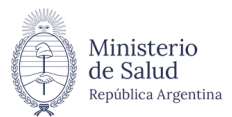

# Image: Description of the section of the section of the

### 13

**Para obtener la constancia en PDF de tu Opción de Cambio confirmada podés ingresar nuevamente al portal Mi SSSalud.** Completá tus datos para ingresar y vas a acceder a esta pantalla.

Hacé click en el botón Ver (lupa) y podrás visualizar en pantalla los datos del formulario confirmado.

**Hacé click en el botón Imprimir** (PDF) se genera la constancia correspondiente. Podés imprimirla o guardar el archivo.

| Datos del Beneficiaro        |                         |        |  |
|------------------------------|-------------------------|--------|--|
| Nombre y Apellida:<br>Cuit:  | -                       |        |  |
| Formularios de Opciones      | s de Cambio             |        |  |
| NUEVA OPCIÓN                 |                         |        |  |
| Formulario                   | Fecha                   | Estado |  |
| no hay resultados            |                         |        |  |
| No hay registros disponibles |                         |        |  |
| Formularias de Oneienes      | s de Cambio Confirmadas |        |  |
| Formularios de Opciones      |                         |        |  |
| Formulario                   | Fecha                   |        |  |

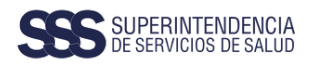

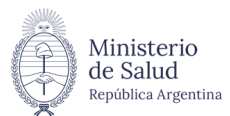

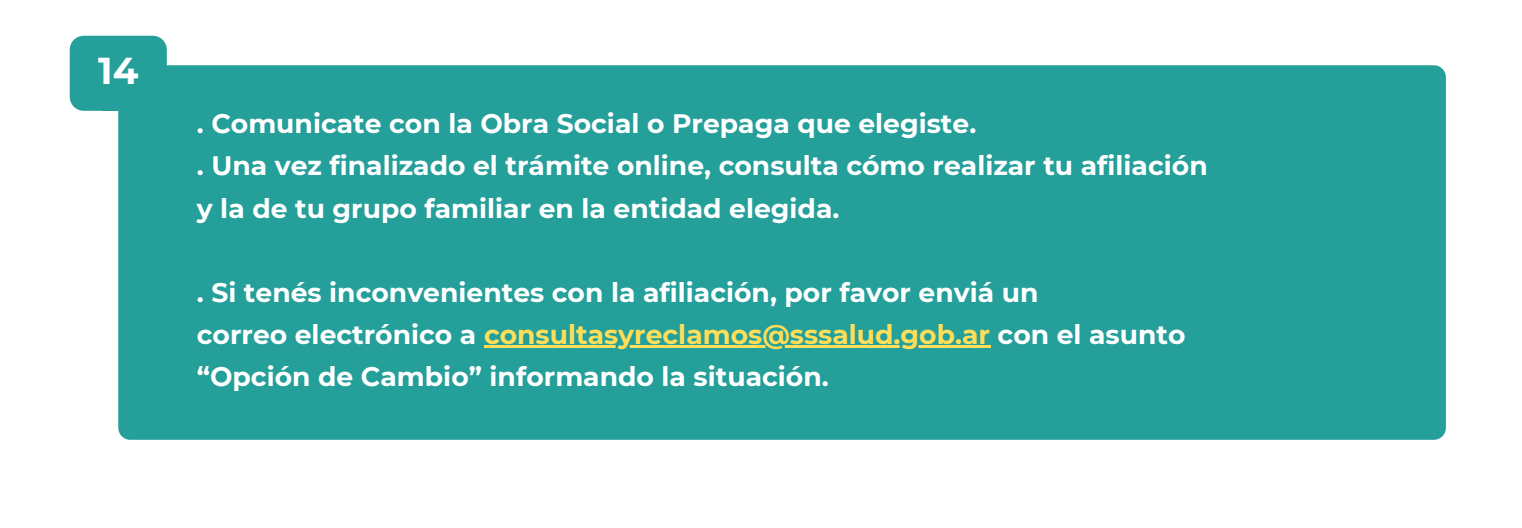